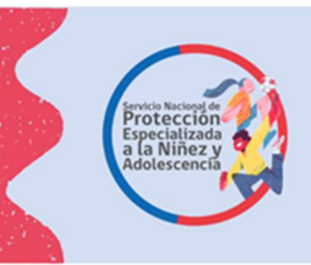

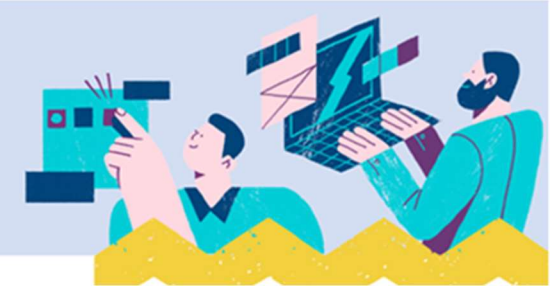

# Instructivo para Módulo de Diagnóstico Clínico Especializado -Creación de Informes

A continuación, se entrega orientación a los equipos, para completar el formulario de Diagnóstico Clínico Especializado que se encuentra en la plataforma SIS.

Los/las profesionales deben tener presente ir guardando la información de cada sección (con los botones guardar o agregar, dependiendo de los datos) y no finalizar el diagnóstico hasta el momento que será enviado al ente derivante, **lo anterior ya que, si lo finaliza, no podrá volver a editar:** 

|                     | Institución / Proyectos                |                                      |                                                                              |
|---------------------|----------------------------------------|--------------------------------------|------------------------------------------------------------------------------|
| I Bienvenido a      | Niños 🔸                                | Niños Visitados                      |                                                                              |
|                     | Consultar Información Reportes >       | Dirección Niños                      |                                                                              |
| _                   | Recepción Documentos >                 | Fallecimiento                        |                                                                              |
|                     | Supervisión Técnica >                  | Ficha Única                          |                                                                              |
| especto a presen    | Consulta Registro Civil                | Ingreso del Niño                     |                                                                              |
| e conformidad a     | Historico Protección                   | Diagnóstico del Niño                 | tiplataria da fusticia se resuerda la obligación que la sejete de gracem     |
|                     | Tickets                                | Datos de Gestión                     | se precepto y a los formatos establecidos al efecto.                         |
|                     | Familia de Acogida                     | Planes de Intervención >>            |                                                                              |
| e igual forma, se   | Analisis Casos                         | Egresos                              | 032, -reemplazado por la Ley N°21.140-, "El colaborador acreditado no pod    |
| ecibir nuevos fond  | REPORTE VACANTES                       | Cierre del Mes, Información de Niños | le los montos transferidos, y deberá restituir los respectivos fondos cuando |
| irei sion no se oju | Histórico >                            | Gestión de ingreso                   |                                                                              |
| abe precisar que a  | cyun io achaiaiu ch la neauluulun ir   | Diagnóstico Clínico Especializado    | República, en su artículo 28, la obligación de presentar la rendición mensu  |
| e cuentas se extien | nde mientras dure la vigencia del pro  | Infracciones Disciplinarias          | uen que no exista inversión de los fondos traspasados, evento en el cual     |
| evera intornai gas  | to cero y traspasar er saldo por renom | Módulo de Asignación de Cupos        |                                                                              |
|                     |                                        | Muestra de ADN                       |                                                                              |
|                     |                                        | Panietro Único da Caso               |                                                                              |

## Ubicación del Programa de Diagnóstico Clínico Especializado en el menú del SIS

Solo debe marcar la opción Diagnóstico Clínico Especializado, ahí encontrara todo lo necesario para realizar su informe.

Solo se mostrarán los proyectos relacionados con el trabajador /a y que tenga creado el ingreso en el proyecto, los ingresos que se muestran corresponden a los realizados mediante el módulo de **Gestión de Ingreso**<sup>1</sup> por el Director del Proyecto mediante su cuenta de usuario en el sistema o por la persona que este defina y cuente con acceso autorizado al módulo de Gestión de Ingreso. A continuación, se muestra sección que contiene esta información:

<sup>&</sup>lt;sup>1</sup> Instructivo disponible en el centro de documentación <u>https://www.sis.mejorninez.cl/centro-de-documentacion/</u>

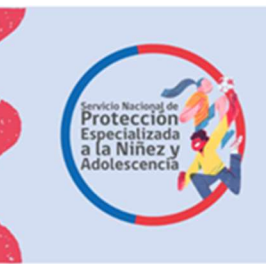

Transmiss

Instructivo para la elaboración del Diagnóstico Clínico Especializado, en la plataforma SIS

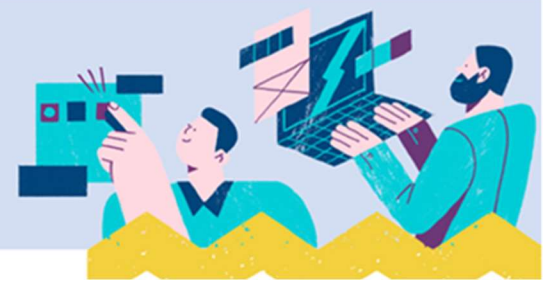

| 🖀 Inicio Menú» Q, Niños, Niñas y Adolescentes Vigentes 🖹 Centro de Documentación 👗 Usuario: Danilo Enrique Pérez» |   |
|----------------------------------------------------------------------------------------------------|---|
| Inicio / Diagnóstico Clínico Especializado                                                                        |   |
| Diagnóstico Clínico Especializado                                                                                 | 1 |
| Proyectos                                                                                                    |   |
| SELECCIONE UN PROYECTO                                                                                            |   |
| DCE - ANTOFAGASTA 2<br>Código de Proyecto : 1020455                                                               |   |
| DCE-ARICA<br>Código de Proyecto : 1150158                                                                         |   |

#### Complete cada sección del Diagnóstico Clínico Especializado:

| lden                                             | tificación de los/las prof               | esionales que elabor | an el diagnóstico |             |
|--------------------------------------------------|------------------------------------------|----------------------|-------------------|-------------|
| resar datos                                      |                                          |                      |                   |             |
| cione a los/las profesionales del provecto que p | articiparon en la elaboración del diagnó | stico:               |                   |             |
| ECCIONE UN TRABAJADOR                            |                                          | Agregar              |                   |             |
|                                                  |                                          |                      |                   |             |
|                                                  |                                          | liagnóstico          |                   |             |
| an and and and                                   |                                          |                      |                   |             |
| mbre y apellidos                                 | 14 Rut                                   | Cargo                | Fecha Creación    | 14 Acción   |
|                                                  |                                          | SIN DEFINIR          | 03/10/2023        |             |
|                                                  |                                          |                      |                   | · · · · · · |

Al ingreso del niño, niña o adolescente al Programa de Diagnóstico Clínico Especializado se deben registrar todos los datos solicitados por la plataforma del Servicio, cautelando que sean fidedignos.

Posteriormente, al momento de realizar el Informe de Diagnóstico Clínico Especializado de cada niño, niña o adolescente se buscan dichos antecedentes, que migrarán automáticamente al informe, tal como se muestra en las siguientes imágenes:

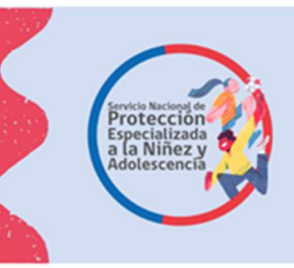

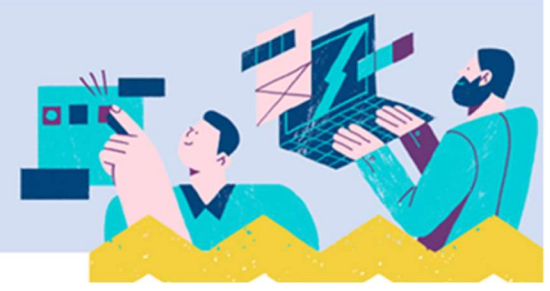

| Minicio Menú Q Niños, Niñas y Adolescentes Vigentes | Centro de Documentación 🔺 Usuario: Danilo Enrique Pérez •   |
|-----------------------------------------------------|-------------------------------------------------------------|
| Inicio / Diagnóstico Clínico Especializado          |                                                             |
| Diagnóstico Clínico Especializado                   | Busqueda de un NNA                                          |
| Proyectos                                           |                                                             |
| 1020455 - DCE - ANTOFAGASTA 2                       | •                                                           |
|                                                     |                                                             |
| NNA's del Proyecto                                  |                                                             |
|                                                     | Buscar                                                      |
| Icodie 11 CodNino 11 RUN 11                         | Nombres Apellido Paterno II Apellido Materno II Acciones II |
|                                                     | Crear                                                       |
| Crea registro I                                     | DCE para un NNA                                             |

## I. Datos de Identificación del niño, niña o adolescente

El siguiente cuadro muestra, en el costado izquierdo del formulario la información del Proyecto de Diagnóstico Clínico Especializado, del profesional a cargo y la fecha del informe y al costado derecho los antecedentes del niño, niña o adolescente que debe consignar el Informe de Diagnóstico Clínico Especializado.

| 👘 İmicio Menú i Q. Niños; Niñas y Adolescentes Vigentes                                                                                                    | Centro de Documentación 🔺 Usuario: Danilo Enrique Pérez+                                                                                                    |
|----------------------------------------------------------------------------------------------------|----------------------------------------------------------------------------------------------------|
| Inicio / Diagnóstico Clínico Especializado                                                                                                    |                                                                                                    |
| Diagnóstico Clínico Especializado                                                                                                    |                                                                                                    |
| Proyectos                                                                                                    |                                                                                                    |
| 1020455 - DCE - ANTOFAGASTA 2                                                                                                    | •                                                                                                    |
| 1020455 - DCE - ANTOFAGASTA 2<br>Organismo Colaborador:<br>Director del Proyecto:<br>Región del Proyecto:<br>Nombre profesional responsable del DCE<br>Fecha elaboración del DCE: 03/10/2023 | Código Niño:<br>Icodie:<br>Fecha nacimiento:<br>Edad:<br>RUN:<br>Escolaridad:<br>Escolaridad:<br>Escolaridad:<br>Escolaridad:<br>Previsión:<br>Previsión:<br>Código Servicio:<br>Domicilio:<br>Comuna: |

II. Datos de Identificación de otros/as niños, niñas o adolescentes que viven en el domicilio familiar.

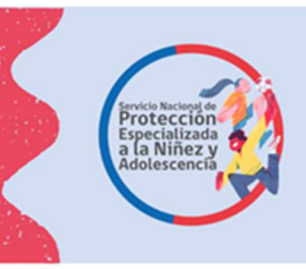

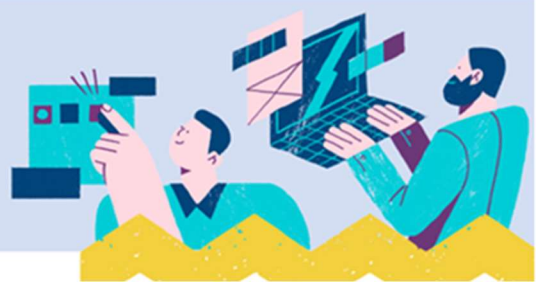

Se deben ingresar a la plataforma SIS los datos solicitados para cada niño, niña o adolescente que vive en el domicilio familiar al momento de la evaluación en la pestaña que se presenta en la siguiente imagen:

| Complete cada sección del Diagnóstico Clír                             | nico Especializado:                                       |                                          |                                                       |
|------------------------------------------------------------------------|-----------------------------------------------------------|------------------------------------------|-------------------------------------------------------|
| Trabajadores DCE Otros NNA Figuras Cuidado Ub<br>Plan Intervención     | cación Derivación Metodología                             | Fuentes Complementarias Resultados       | Medida Tribunal Conclusión                            |
| Identificación de otro                                                 | os niños, niñas o adolescen                               | tes que viven en el domici               | lio familiar 🛛 🔸                                      |
| Busque al NNA por RUT o nombre y apellido:                             |                                                           |                                          |                                                       |
| Rut                                                                    |                                                           |                                          |                                                       |
| 00.000.000-0                                                           |                                                           |                                          |                                                       |
|                                                                        | Buscar NNA Cancelar                                       |                                          |                                                       |
| Registro de otros niños, niñas o adolescentes                          | que viven en el domicilio familia                         | <b>E</b> ( 1997)                         | *                                                     |
|                                                                        |                                                           |                                          |                                                       |
| Nombre y Fecha de<br>apellidox 11 Nacimiento 11 Edad 11 Nacionalidad 1 | Cédula de<br>Identidad /<br>Pasaporte 11 Escolaridad 11 E | stablecimiento 11 Actividad 11 Domicilio | Relación Fecha<br>11 con NNA 11 Creación 11 Acción 11 |
|                                                                        | Ningún dato disponible e                                  | n esta tabla                             |                                                       |
|                                                                        |                                                           |                                          | Exportar Diagnóstico Finalizar DCE y PII              |

## III. Identificación del/la o las figuras de cuidado

Al ingreso de los datos del niño, niña o adolescente a la plataforma SIS se registran los antecedentes del/la adulto/a a cargo del cuidado, los cuales pueden ser consignados automáticamente en el informe si se encuentran asociados/as al niño/a o adolescente desde el registro inicial. En este caso el/la profesional debe revisar que la información esté completa (todas las pestañas) y sea correcta.

Además, se pueden ingresar los antecedentes de otros adultos relacionados/as con el niño niña o adolescente utilizando el botón "Agregar nueva persona relacionada", consignando toda la información que se solicita sobre cada adulto.

| omplete cada                        | a sección d            | el Diagnóstico         | Clínico Esp        | pecializa  | do:               |                          |                    |                   |                     |            |
|-------------------------------------|------------------------|------------------------|--------------------|------------|-------------------|--------------------------|--------------------|-------------------|---------------------|------------|
| Trabajadores DCE                    | Otros NNA              | Figuras Cuidado        | Ubicación          | Derivación | Metodología       | Fuentes Compleme         | ntarias Resultados | Medida Tribunal   | Conclusión          |            |
| Plan Intervención                   |                        |                        |                    |            |                   |                          |                    |                   |                     |            |
|                                     |                        |                        | Identif            | icación    | del o las fi      | guras de cuida           | ido                |                   |                     | 1          |
| Si desea agregar un                 | na nueva persona       | a relacionada, presion | ne el siguiente bo | itón:      |                   |                          |                    |                   |                     |            |
|                                     |                        |                        |                    | Agreg      | jar Nueva Persoi  | na Relacionada           |                    |                   |                     |            |
| Seleccione el <mark>o l</mark> as f | figuras de cuidad      | o:                     |                    |            |                   |                          |                    |                   |                     |            |
| SELECCIONE UN                       | A PERSONA RE           | LACIONADA              |                    |            | •                 | Incluir Figura de Cuidad | lo Seleccionada    |                   |                     |            |
| Registro de fig                     | juras de cuic          | lado                   |                    |            |                   |                          |                    |                   |                     | 4          |
|                                     |                        |                        |                    |            |                   |                          |                    |                   |                     |            |
| Nombre y<br>apellidos               | Fecha de<br>Nacimiento | 1 Nacionalidad         | Cédula de Ide      | ntidad /   | Relación con      | 1 Escolaridad 1          | Actividad 1 Domici | io 11 Teléfono 11 | Fecha<br>Creación 👘 | Acción     |
|                                     |                        |                        |                    | Ningú      | ún dato disponibl | e en esta tabla          |                    |                   |                     |            |
|                                     |                        |                        |                    |            |                   |                          |                    |                   |                     |            |
|                                     |                        |                        |                    |            |                   |                          |                    | Exportar Diagnó   | stico Finaliz       | ar DCE v P |

En el caso de agregar una nueva persona relacionada, la pantalla se visualiza de siguiente manera:

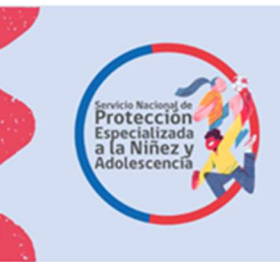

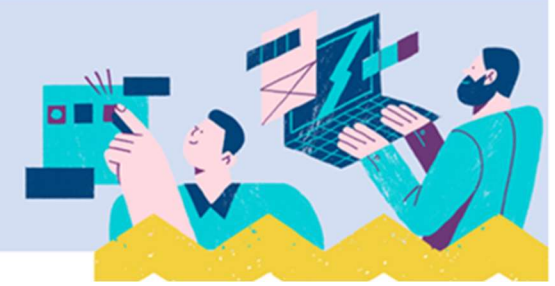

| Organismo Colaborador: 7379 - ALDE<br>Director del Provecto: CATALINA LIZA                                     | AS INFANTILES S.O.S. CHILE Codigo Nino: 1909555                              |          |
|----------------------------------------------------------------------------------------------------|------------------------------------------------------------------------------|----------|
| Región del Proyecto: REGIÓN DE AN<br>Nombre profesional responsable del<br>Fecha elaboración del DCE: 03/10/20 | Persona Relacionada                                                          | ×        |
|                                                                                                    | BUSCAR PERSONA RELACIONADA     RUN                                           |          |
|                                                                                                    | 0.000.000-0                                                                  |          |
|                                                                                                    | Nombre                                                                       |          |
| Complete cada sección del                                                                                      | Apellido Paterno                                                             |          |
| Trabajadores DCE Otros NNA                                                                                     | Apellido Materno                                                             | Þ        |
| Plan Intervención                                                                                              |                                                                              |          |
|                                                                                                    | Q. Buscar Persona Relacionada C. Limplar                                     |          |
| Si desea agregar una nueva persona re                                                                          |                                                                              |          |
| Seleccione el o las figuras de cuidado:                                                                        |                                                                              |          |
| SELECCIONE UNA PERSONA RELA                                                                                    |                                                                              |          |
| Registro de figuras de cuida                                                                                   |                                                                              |          |
|                                                                                                    |                                                                              |          |
| apellidos Fecha de Nacimiento                                                                                  | Cédula de Identidad / Relación con<br>NA Escolaridad : Actividad : Domicilio | Teléfono |

## IV. Ubicación del niño, niña o adolescente

Se refiere al lugar en el que se encuentra el niño, niña o adolescente al momento de comenzar la evaluación, para lo cual se debe ingresar la información en el botón que se muestra en la siguiente imagen:

| Complete cada                         | sección d       | el Diagnóstico  | Clínico Especiali:  | zado:         |                         |            |                   |              |             |
|---------------------------------------|-----------------|-----------------|---------------------|---------------|-------------------------|------------|-------------------|--------------|-------------|
| Trabajadores DCE<br>Plan Intervención | Otros NNA       | Figuras Cuidado | Ubicación Derivació | n Metodología | Fuentes Complementarias | Resultados | Medida Tribunal   | Conclusión   |             |
|                                       |                 |                 | Informaci           | ón de la Ubi  | cación del NNA          |            |                   |              | *           |
| Ubicación Actual del                  | Niño, Niña o Ad | olecente (*)    |                     |               |                         |            |                   |              |             |
| SELECCIONAR                           |                 |                 |                     |               |                         |            |                   |              | +           |
|                                       |                 |                 |                     |               |                         |            |                   |              | Guardar     |
|                                       |                 |                 |                     |               |                         |            | Exportar Diagnóst | ico Finaliza | r DCE y PII |

#### Opciones de ubicación

Se debe seleccionar una de las opciones de ubicación que se muestran en la imagen:

- En el domicilio (familia nuclear o extensa)
- En el domicilio con adulto no familiar que asume el cuidado
- Programa de acogimiento familiar
- Programa residencial

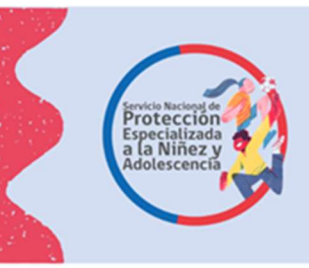

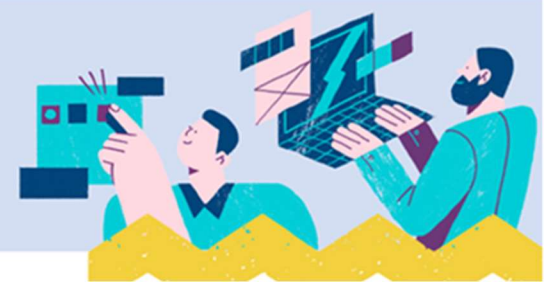

Complete cada sección del Diagnóstico Clínico Especializado:

|   | Trabajadores DCE Otros NNA Figuras Cuidado Ubicación Derivación Metodología Fuentes Complementarias Resultados Medida Tribunal Conclusión |
|---|----------------------------------------------------------------------------------------------------|
|   |                                                                                                    |
|   | En el domicilio (Familia nuclear o extensa).                                                                                              |
|   | En el domicilio con adulto no familiar que asume el cuidado.                                                                              |
| 1 | Programa de acogimiento familiar.                                                                                                    |
|   | Programa residencial.                                                                                                    |
|   | SELECCIONAR                                                                                                    |
|   | Guardar                                                                                                    |
|   | Exportar Diagnóstico Finalizar DCE y PII                                                                                                  |

#### V. Derivación

En el botón que muestra la siguiente imagen se debe registrar el motivo de la derivación del niño, niña o adolescente al proyecto y los antecedentes recibidos desde el organismo derivante (Tribunal de Familia o con competencia en esta materia u Oficina Local de Niñez), además de la fecha de

| Complete cada sección del Diagnóstico Clínico Especializad | ada sección del Diagnóstico Clínico | Especializado: |
|------------------------------------------------------------|-------------------------------------|----------------|
|------------------------------------------------------------|-------------------------------------|----------------|

| Trabajadores DCE Otros NNA<br>Plan Intervención | Figuras Cuidado       | Ubicación Denvación Metodolog | gía Fuentes Complementarias | Resultados       | Medida Tribunal  | Conclusión               |
|-------------------------------------------------|-----------------------|-------------------------------|-----------------------------|------------------|------------------|--------------------------|
|                                                 |                       | Información de                | la Derivación               |                  |                  | ٩                        |
| Motivo de Derivación al Programa de             | e Diagnóstico Clínico | Especializado (*)             |                             |                  |                  |                          |
|                                                 |                       |                               |                             |                  |                  |                          |
| Oranniama Dariuadar (4)                         |                       | Facha Darivasián (*)          |                             | N8 Dit u Otro /8 | X                | Caracteres: 0/1000       |
| Tribunal de Familia                             |                       | 15-06-2023                    |                             | Nº RILUOUO()     |                  |                          |
|                                                 |                       |                               |                             |                  |                  | Guardar                  |
|                                                 |                       |                               |                             |                  | Exportar Diagnós | tico Finalizar DCE v PII |

derivación y el RIT u otro número de registro de la entidad que solicitó el ingreso del niño, niña o adolescente al proyecto.

#### VI. Metodología aplicada para levantar información para el Diagnóstico.

En la siguiente imagen se muestra el botón "metodología", en esta sección se debe consignar:

- Con quién se aplica la metodología, apartado que cuenta con las siguientes alternativas:
  - ✓ Con el niño, niña o adolescente,
  - ✓ Con la madre, padre y/o figuras de cuidado,
  - ✓ Con el niño, niña o adolescente y la madre, padre y/o figuras de cuidado

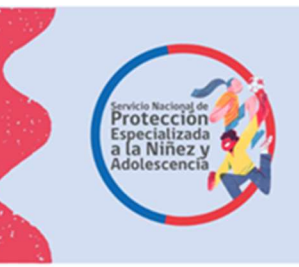

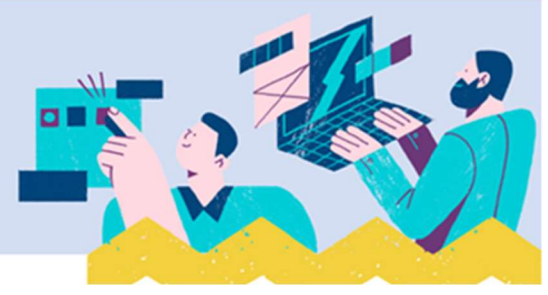

 Con Profesionales de redes intersectoriales o adultos de la familia extensa y redes comunitarias

## Metodología aplicada:

En relación a con quién se aplica la metodología se despliegan las alternativas a marcar, las que pueden ser una o más de una, cada una de ellas con las opciones que se presentan a continuación:

- Respecto del niño, niña o adolescente: Revisión documental con relación al niño, niña o adolescente/Entrevista a niños, niñas y adolescentes/Hora de juego diagnóstica y/o historias inconclusas.
- Respecto de la madre, padre y/o figuras de cuidado: Revisión documental con relación madre, padre y/o figuras de cuidado/Entrevista a padres, madres o adultos a cargo del cuidado/Visita domiciliaria.
- ✓ Respecto del niño, niña o adolescente y la madre, padre y/o figuras de cuidado: Observación de la interacción del niño, niña o adolescente con el adulto a cargo del cuidado.
- Respecto de Profesionales de redes intersectoriales o adultos de la familia extensa y redes comunitarias: Entrevista a actores de redes comunitarias/Entrevista a familiares red extensa/Entrevista a otros adultos relevantes no familiares/Entrevista con profesionales de redes intersectoriales.

Además, se debe registrar la fecha en que fue aplicada la metodología utilizando el calendario que muestra este apartado.

Este ítem permite ingresar todas las veces que sea necesario, a quien se aplica una determinada metodología y el tipo de esta.

| Trabajadores DCE Otros NNA Figuras C<br>Plan Intervención | uidado Ubicación D     | erivación Metodología Fuentes (    | Complementarias | Resu  | ltados  | N       | ledid  | a Tril     | ounal        | Conc  | lusión   |       |
|-----------------------------------------------------------|------------------------|------------------------------------|-----------------|-------|---------|---------|--------|------------|--------------|-------|----------|-------|
| Met                                                       | todología Aplicad      | a para Levantar Informac           | ión para el l   | Diagr | ósti    | ico     |        |            |              |       |          |       |
| ngresar datos                                             |                        |                                    |                 |       |         |         |        |            |              |       |          |       |
| on quien se aplica (*)                                    | Metodolo               | gía (*)                            |                 | Fecha | de ap   | licació | on (*) |            |              |       |          |       |
| Con el niño, niña o adolescente                           | × • Entrevi            | sta a niños, niñas y adolescentes. | x *             | dd-n  | m-202   | 23      |        |            |              |       |          | (     |
|                                                           |                        |                                    |                 | octub | re de 2 | 2023 -  |        | $\uparrow$ | $\downarrow$ |       |          |       |
|                                                           |                        |                                    |                 | lu    | ma n    | ni ju   | vi     | sá         | do           |       |          | Agreg |
|                                                           |                        |                                    |                 | 25    | 26 2    | 7 28    | 29     | 30         | 1            | _     |          | _     |
| Registro de Metodologías Aplicadas                        | s para Levantar Inform | nación para el Diagnóstico         |                 | 2     | 3       | 4 5     | 6      | 7          | 8            |       |          |       |
|                                                           |                        |                                    |                 | 9     | 10 1    | 1 12    | 13     | 14         | 15           |       |          |       |
|                                                           |                        |                                    |                 | 16    | 17 1    | 8 19    | 20     | 21         | 22           |       |          |       |
| Con quien se anlica                                       |                        | Metodología                        |                 | F 23  | 24 2    | 5 26    | 27     | 28         | 29           | a ITA | Acciones |       |
| Con quien os aprica                                       |                        |                                    |                 |       |         |         |        |            | 100          |       |          |       |
| con quich os aprica                                       |                        | Ningún dato disponible en esta tat | la              | 30    |         | 1 2     | 3      | 4          | 2            |       |          |       |

Exportar Diagnóstico

Complete cada sección del Diagnóstico Clínico Especializado:

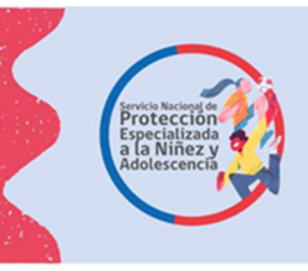

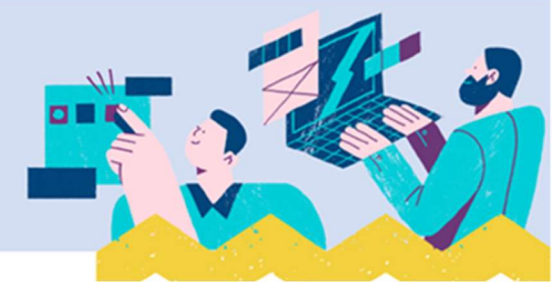

## VII. Fuentes complementarias de información

En casos en que se marcó en la metodología las alternativas: Entrevista con profesionales de redes intersectoriales y/o Entrevista a actores de redes comunitarias, en el botón que muestra la imagen, al costado izquierdo del formulario se debe consignar el nombre del programa u organización comunitaria a la cual pertenecen los/las entrevistados/as y la institución de procedencia. En la sección que aparece al costo derecho del formulario "Información aportada", se deben registrar los antecedentes entregados por las fuentes ya señaladas, refiriéndose a la dimensión del diagnóstico y al ámbito sobre el cual entregaron información.

| Complete cada sección del Diagnóstico Clínico Es                                                                                                    | specializado:                                              |                                                                                                    |                                                                                                    |                                                                    |
|----------------------------------------------------------------------------------------------------|------------------------------------------------------------|----------------------------------------------------------------------------------------------------|----------------------------------------------------------------------------------------------------|--------------------------------------------------------------------|
| Trabajadores DCE Otros NNA Figuras Cuidado Ubicación<br>Plan Intervención                                                                                                    | Derivación Metodolog                                       | ía Fuentes Complementarias Re                                                                                      | esultados Medida Tribunal (                                                                                      | Conclusión                                                         |
| Fuen                                                                                                    | tes Complementa                                            | rias de Información                                                                                                |                                                                                                    |                                                                    |
| Ingresar datos                                                                                                    |                                                            |                                                                                                    |                                                                                                    |                                                                    |
| Programa / Institución (*)                                                                                                    |                                                            | Información Aportada (*)                                                                                           |                                                                                                    |                                                                    |
| Lorem ipsum dolor sit amet. Ea malores autem et sunt rerum qui dignissi<br>possimus eveniet sed esse officilis sit accusantium nisi. Est obcaecati qui<br>harum et odit odit sit expedita modi eos laboriosam accusamus 33 assur | imos blanditiis ut<br>ibusdam et Quis<br>menda suscipit Et | Lorem ipsum dolor sit amet. Cum illu<br>veniam aut odio dolores sed enim la<br>quam quo autem alias est voluptas o | um odio eum modi adipisci At eaque<br>iborum? Id possimus minima sit obc<br>cupiditate ex fuga repudiandae. Et i | e omnis sit ducimus<br>caecati illum est autem<br>psam repellat ea |
|                                                                                                    | Caracteres: 436/1000                                       |                                                                                                    |                                                                                                    | Caracteres: 693/1000                                               |
| Registro de Fuentes Complementarias de Información                                                                                                    | n                                                          |                                                                                                    |                                                                                                    | •                                                                  |
|                                                                                                    |                                                            |                                                                                                    |                                                                                                    |                                                                    |
| Triangulación                                                                                                    |                                                            | Información Aportada                                                                                               | 11 Fecha Creación                                                                                                | Acciones 11                                                        |
|                                                                                                    | Ningún dato dispo                                          | nible en esta tabla                                                                                                |                                                                                                    |                                                                    |
|                                                                                                    |                                                            |                                                                                                    | Exportar Diagnóstico                                                                                             | Finalizar DCF v PII                                                |

### VIII. Principales resultados de la evaluación

En este apartado se deben registrar los principales resultados de la evaluación, **los cuales se consignan respecto de cada dimensión del diagnóstico**:

- Características de la situación de vulneración o violencia
- Situación del niño/a o adolescente
- Capacidades de cuidado de la familia o cuidadores/as
- Características del entorno o contexto socio comunitario

En cada una de las dimensiones se consideran las **variables** que la componen, debiendo registrarse en cada uno de ellos los **resultados de la evaluación realizada**. A continuación, se presentan las dimensiones del diagnóstico y las variables que incluyen:

- Características de la situación de vulneración o violencia:

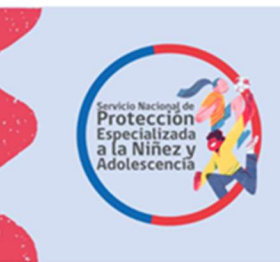

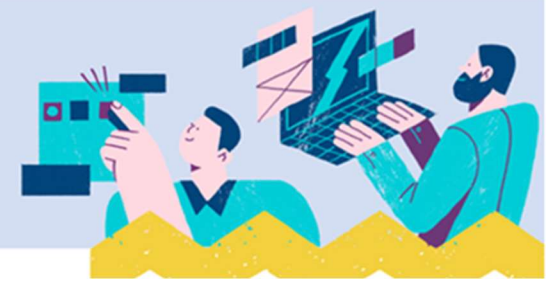

- ✓ Tipología de violencia/maltrato, nivel de gravedad según Valora Galicia adaptado
- ✓ Trayectoria de vulneración
- Situación del niño/a o adolescente:
- ✓ Satisfacción de sus necesidades físicas, de seguridad, emocionales, sociales y cognitivas
- ✓ Impacto biopsicosocial de la violencia
- ✓ Factores de riesgo de recurrencia de la violencia, a nivel individual
- ✓ Factores protectores de recurrencia, a nivel individual
- ✓ Recursos a nivel individual

## - Capacidades de cuidado de la familia o cuidadores/as

- ✓ Capacidad de satisfacer las necesidades del niño/a o adolescente
- ✓ Factores de riesgo de recurrencia de la violencia, a nivel familiar
- ✓ Factores protectores de recurrencia, a nivel familiar
- ✓ Recursos a nivel familiar
- ✓ Disponibilidad hacia la intervención
- Características del entorno o contexto socio comunitario
- ✓ Presencia de soportes comunitarios hacia el niño, niña o adolescente
- ✓ Presencia de soportes comunitarios hacia la familia
- ✓ Presencia de soportes intersectoriales hacia el niño, niña o adolescente
- ✓ Presencia de soportes intersectoriales hacia la familia
- ✓ Factores de riesgo de recurrencia de la violencia en el contexto
- ✓ Factores protectores de recurrencia de la violencia en el contexto

En base a los resultados consignados en las variables que integran cada dimensión, el/la profesional debe utilizar el juicio profesional para pronunciarse respecto del nivel de la situación de desprotección que afecta al niño, niña o adolescente utilizando el cuadro que se presenta en la Orientación Técnica del Programa de Diagnóstico Clínico Especializado. Los resultados sobre el nivel de desprotección se presentan respecto de cada dimensión:

- Características de la situación de vulneración o violencia
- Situación del niño/a o adolescente
- Capacidades de cuidado de la familia o cuidadores/as
- Características del entorno o contexto socio comunitario

Las categorías que se despliegan respecto de cada dimensión son las siguientes:

- ✓ Sin desprotección
- ✓ Inicial
- ✓ Intermedio
- Avanzado

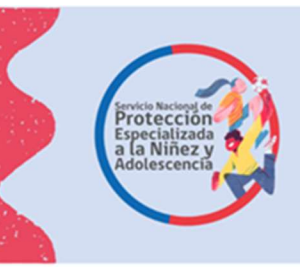

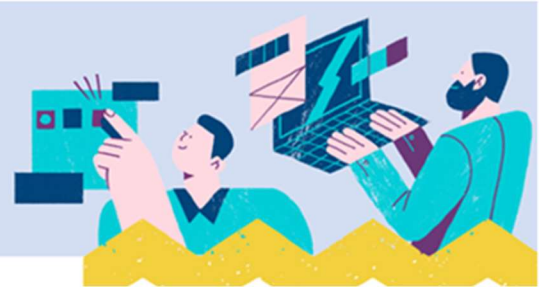

Cabe señalar que el sistema no permite avanzar a la siguiente sección hasta que se registren todos los resultados que se solicitan.

Es importante tener en consideración que los resultados ingresados según variable de cada dimensión, le permitirán hacer un juicio profesional sobre el nivel de desprotección de la DIMENSIÓN, lo que significa que la plataforma va a repetir el mismo nivel de desprotección en las variables correspondientes a cada dimensión, es decir una vez que usted complete la evaluación, tendrá diferentes niveles de desprotección (o no) en cada una de las dimensiones, que luego tras el juicio profesional estructurado, usted determinara cual es el nivel en el que se encuentra cada niño, niña o adolescente evaluado.

Cada vez que se vayan registrando los resultados de las evaluaciones estos van quedando al final de la cuadricula, tal acción es para tener a la vista los registros que faltan por guardar.

A continuación, se muestra imagen del botón a presionar para ingresar los resultados de la evaluación en el SIS.

| Complete cada                                                       | sección del                                                                                                | Diagnóstico     | Clínico Es   | pecializa     | do:           |             |               |                           |                  |           |                 |   |
|---------------------------------------------------------------------|----------------------------------------------------------------------------------------------------|-----------------|--------------|---------------|---------------|-------------|---------------|---------------------------|------------------|-----------|-----------------|---|
| Trabajadores DCE<br>Plan Intervención                               | Otros NNA F                                                                                                | Figuras Cuidado | Ubicación    | Derivación    | Metodologia   | Fuentes Con | nplementarias | Resultados                | /ledida Tribunal | Conclu    | sión            |   |
|                                                                     |                                                                                                    | Princ           | ipales res   | ultados       | de la evalu   | iación seg  | jún dimei     | nsiones                   |                  |           |                 | * |
| Registro de los                                                     | principales re                                                                                             | esultados de la | a evaluación | ı según dir   | nensiones     |             |               |                           |                  | · · · · · |                 | * |
| Dimensión                                                           | Variable                                                                                                   |                 |              | Resultados de | la Evaluación |             | 1.            | Nivel de<br>Desprotección | Fecha Creación   |           | Acción          |   |
| Características de<br>la situación de<br>vulneración o<br>violencia | Trayectoria de<br>vulneración.                                                                             |                 |              |               |               |             |               | Intermedio                | 03/10/2023       | C         | ompletar/Editar |   |
| Situación del niño/a<br>o adolescente                               | Satisfacción de s<br>necesidades<br>físicas, de<br>seguridad,<br>emocionales,<br>sociales y<br>cognitivas. | sus             |              |               |               |             |               |                           | 03/10/2023       | C         | ompletar/Editar |   |
| Situación del niño/a<br>o adolescente                               | Impacto<br>biopsicosocial de<br>violencia.                                                                 | e la            |              |               |               |             |               |                           | 03/10/2023       | C         | ompletar/Editar |   |
| Situación del niño/a<br>o adolescente                               | Factores de ries<br>de recurrencia d<br>la violencia, a ni                                                 | go<br>e<br>vel  |              |               |               |             |               |                           | 03/10/2023       | C         | ompletar/Editar |   |

## IX. Solicitud de Medida de Protección al Tribunal de Familia durante la evaluación

La sección que marca la siguiente imagen, tiene la finalidad de registrar la detección de situaciones de riesgo para la integridad física y/o emocional del niño, niña o adolescente durante la evaluación, consignando si se solicitó o no en estos casos una medida de protección al Tribunal de Familia o con competencia en esta materia.

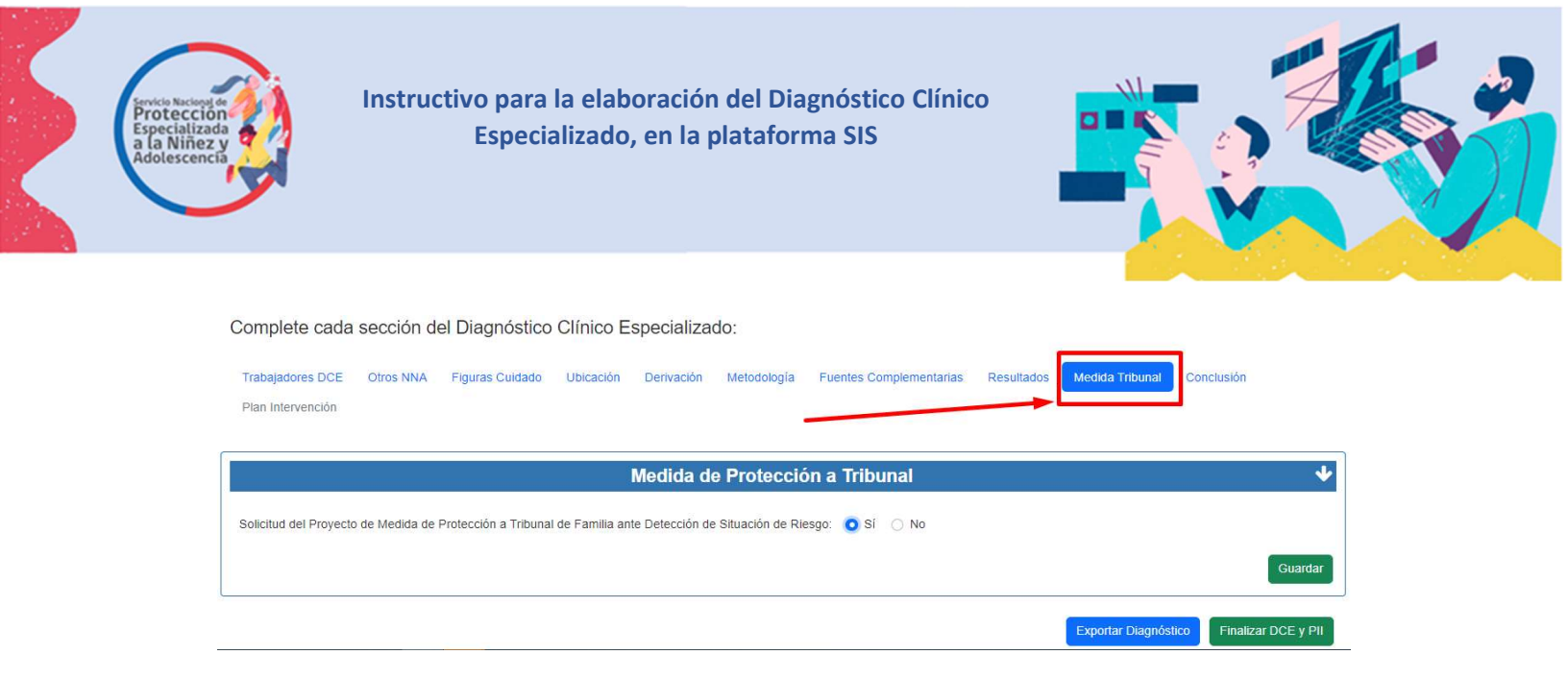

## X. Conclusiones del Diagnóstico

En el botón que muestra la siguiente imagen debe registrarse la conclusión del diagnóstico, es decir el pronunciamiento sobre la existencia o no de una situación de desprotección y del fundamento de esta conclusión en los factores de riesgo de recurrencia de la violencia, los factores protectores y los recursos encontrados con relación a las cuatro dimensiones del diagnóstico.

Además, en la sección "sobre la existencia o no de desprotección", se debe consignar si el niño, niña o adolescente se encuentra en una situación de desprotección, el nivel de esta cuando existe y si los hallazgos del diagnóstico justifican o no el ingreso a un programa del Servicio Nacional de Protección Especializada a la Niñez o Adolescencia.

En casos en que el diagnóstico indique que no hay desprotección o que el nivel de esta requiere la activación de dispositivos de la protección universal de derechos, se informa a la entidad derivante y en paralelo a la Oficina Local de la Niñez a cargo del seguimiento, y el Informe de Diagnóstico Clínico Especializado se cierra sin incluir el Plan de Intervención Individual del niño, niña o adolescente.

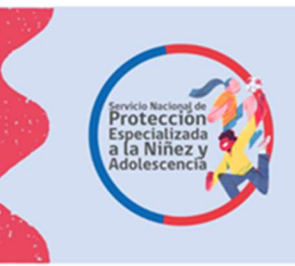

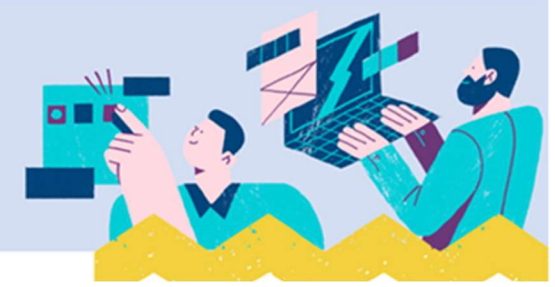

## Complete cada sección del Diagnóstico Clínico Especializado:

| Trabajadores DCE                                           | Otros NNA                                          | Figuras Cuidado                                                       | Ubicación De                                          | rivación Metodolog                              | ia Fuentes Complementa                                      | arias Resultados                               | Medida Tribunal                                | Conclusión                          |
|------------------------------------------------------------|----------------------------------------------------|-----------------------------------------------------------------------|-------------------------------------------------------|-------------------------------------------------|-------------------------------------------------------------|------------------------------------------------|------------------------------------------------|-------------------------------------|
| Plan Intervención                                          |                                                    |                                                                       |                                                       |                                                 |                                                             |                                                |                                                |                                     |
|                                                            |                                                    |                                                                       |                                                       |                                                 |                                                             |                                                |                                                |                                     |
|                                                            |                                                    |                                                                       | Co                                                    | onclusiones de                                  | l Diagnóstico                                               |                                                |                                                |                                     |
| Conclusiones del Dia                                       | agnóstico (*)                                      |                                                                       |                                                       |                                                 |                                                             |                                                |                                                |                                     |
| Lorem ipsum dolor<br>magnam atque vel<br>nostrum animi sed | sit amet. Ab co<br>quam natus sei<br>quibusdam quo | nsequuntur consequa<br>d ipsa recusandae. N<br>is et voluptatem deler | itur et rerum nesciun<br>am culpa dolorum ut<br>itti. | t ut dolorum similique r<br>quam commodi sed co | non eveniet accusamus non i<br>onsequatur earum. Aut intern | galisum natus. Non q<br>os error et repellendu | uod dolore ab volupta<br>us corporis quo accus | atibus autem est<br>antium autem ut |
|                                                            |                                                    |                                                                       |                                                       |                                                 |                                                             |                                                |                                                | Caracteres: 742/300                 |
| Sobre la existencia o                                      | o no de desprote                                   | ección detectada (*)                                                  |                                                       |                                                 |                                                             |                                                |                                                |                                     |
| Con nivel de despro                                        | otección en algu                                   | ina dimensión, y justifi                                              | ca ingreso al Servicio                                | o de Protección Especia                         | lizada.                                                     |                                                |                                                | χ                                   |
|                                                            |                                                    |                                                                       |                                                       |                                                 |                                                             |                                                |                                                | 17.25                               |
|                                                            |                                                    |                                                                       |                                                       |                                                 |                                                             |                                                |                                                | Guarda                              |
|                                                            |                                                    |                                                                       |                                                       |                                                 |                                                             |                                                | Exportar Diagnós                               | stico Finalizar DCE v Pl            |

#### Plan de Intervención Individual

Para crear el Plan de Intervención Individual se debe presionar el botón que indica la siguiente imagen:

| Complete cada     | sección d | el Diagnóstico  | Clínico E | specializa | do:               |                         |            |                     |                 |     |
|-------------------|-----------|-----------------|-----------|------------|-------------------|-------------------------|------------|---------------------|-----------------|-----|
| Trabajadores DCE  | Otros NNA | Figuras Cuidado | Ubicación | Derivación | Metodología       | Fuentes Complementarias | Resultados | Medida Tribunal     | Conclusión      |     |
| Plan Intervención | ]         |                 |           |            |                   |                         |            |                     |                 |     |
|                   |           |                 |           | Crea       | r Formato Plan de | e Intervención          |            |                     |                 |     |
|                   | 1         |                 |           |            |                   |                         |            |                     |                 |     |
|                   |           |                 |           |            |                   |                         |            | Exportar Diagnóstic | Finalizar DCE y | PII |

En la sección marcada en la imagen se ingresa la información del Plan de Intervención Individual del niño, niña o adolescente que debe aprobar la entidad derivante.

### I. Conclusión del Diagnóstico Clínico Especializado del Niño, niña o adolescente

La primera parte del Plan de Intervención Individual es la conclusión del Informe de Diagnóstico Clínico Especializado, antecedente relevante para la toma de decisión de la entidad derivante

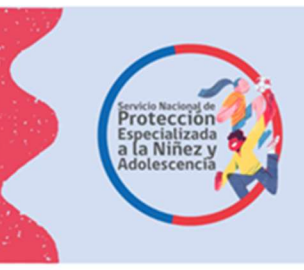

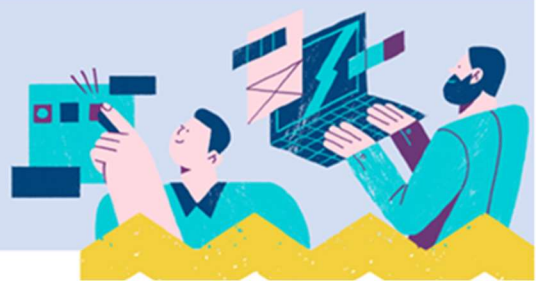

respecto de aprobarlo o no, ya que valorará la consistencia entre los resultados de la evaluación realizada y la propuesta de Plan de Intervención Individual del niño, niña o adolescente. La información es la que muestra la imagen siguiente y se exporta desde el Sistema Informático del Servicio.

| Complete cada sección del Diagnóstico Clínico Especializado:                                                                                                    |         |
|----------------------------------------------------------------------------------------------------|---------|
| Trabajadores DCE Otros NNA Figuras Cuidado Ubicación Derivación Metodología Fuentes Complementarias Resultados Medida Tribunal Conclusión Plan Intervención                                                                                                    |         |
| Plan de Intervención Individual                                                                                                    | ¥       |
| Conclusión Participantes Plan Programa Intervención Participación                                                                                                    |         |
| Conclusiones del Diagnóstico                                                                                                    |         |
| Conclusiones del Diagnóstico                                                                                                    |         |
| Lorem ipsum dolor sit amet. Ab consequantur consequatur et rerum nesciunt ut dolorum similique non eveniet accusamus non galisum natus. Non quod dolore ab voluptatibus autem est<br>magnam atque vel quam natus sed ipsa recusandae. Nam culpa dolorum ut quam commodi sed consequatur earum. Aut internos error et repellendus corporis quo accusantium autem ut<br>nostrum animi sed quibusdam quos et voluptatem deleniti. | •       |
| Sobre la existencia o no de desprotección detectada                                                                                                    |         |
| Con nivel de desprotección en alguna dimensión, y justifica ingreso al Servicio de Protección Especializada.                                                                                                    | · · ·   |
| ** NOTA: Información tomada de la pestaña "Conclusión".                                                                                                    |         |
| Exportar Diagnóstico Finalizar DO                                                                                                    | E y Pll |

## II. Identificación del o los adultos de la familia con los que se realizará la intervención

A partir de la evaluación realizada, en esta sección se debe consignar el nombre y parentesco con el niño, niña o adolescente del/la o los/las adultos con que se va a realizar la intervención especializada, ya que éste/a debe participar en la elaboración del Plan de Intervención Individual.

En caso de corresponder al adulto registrado en la evaluación los datos están ya en el sistema, y si se trata de una figura diferente se registra utilizando el botón "agregar", consignando además la fecha en que se ingresó esta información.

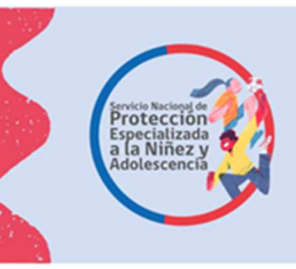

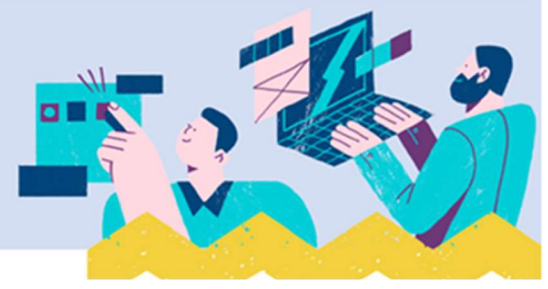

Complete cada sección del Diagnóstico Clínico Especializado:

|                                                                                                    | Plan de Intervenció                                                                                                    | n Individual                          |            |
|----------------------------------------------------------------------------------------------------|----------------------------------------------------------------------------------------------------|---------------------------------------|------------|
| nclusión Participantes Plan                                                                                                    | Programa Intervención Participación                                                                                               |                                       |            |
| Laboration of the second                                                                                                    | den de la constance de la generalita e constance de                                                                               |                                       |            |
| Identificac                                                                                                    | ion de los adultos de la familia o cuidado                                                                                        | es/as con quienes se realizara la int | tervencion |
| resar datos                                                                                                    |                                                                                                    |                                       |            |
|                                                                                                    |                                                                                                    |                                       |            |
|                                                                                                    | And a second second state and a second second second second second second second second second second second se                   |                                       |            |
| cione a los adultos de la familia o cuid                                                                                        | adores/as con quienes se realizará la intervención:                                                                               |                                       |            |
| cione a los adultos de la familia o cuid<br>.ECCIONE UNA PERSONA RELACION                                                       | adores/as con quienes se realizará la intervención:                                                                               | Igregar                               |            |
| cione a los adultos de la familia o cuid<br>ECCIONE UNA PERSONA RELACION                                                        | adores/as con quienes se realizará la intervención:                                                                               | ngregar                               |            |
| cione a los adultos de la familia o cuid<br>LECCIONE UNA PERSONA RELACION<br>Ingistro de adultos de la famili                   | adores/as con quienes se realizará la intervención:<br>IADA                                                                       | Agregar<br>ntervención                |            |
| cione a los adultos de la familia o cuid<br>ECCIONE UNA PERSONA RELACION<br>gistro de adultos de la famili                      | adores/as con quienes se realizará la intervención:<br>IADA                                                                       | vgregar<br>ntervención                |            |
| cione a los adultos de la familia o cuid<br>.ECCIONE UNA PERSONA RELACION<br>gistro de adultos de la famili<br>nbre y apellidos | adores/as con quienes se realizará la intervención:<br>IADA<br>ia o cuidadores/as con quienes se realizará la<br>Relación con NNA | n <mark>tervención</mark>             | 71 Acción  |

### III. Diseño del Plan de Intervención Individual

El formato del Plan de Intervención Individual tiene tres ámbitos:

- Niño, niña o adolescente
- Padre, madre o adulto a cargo del cuidado
- Redes

Respecto de cada uno de estos ámbitos se deben consignar el o los objetivos específicos para la intervención, es decir el cambio que se proyecta lograr en el corto plazo (3 a 6 meses), las estrategias para lograr el o los objetivos propuestos, es decir los procedimientos operativos que se utilizarán para generar el cambio. Asimismo, se deben establecer y registrar los resultados esperados de la intervención referidos a cuando se considerará que se obtuvo el cambio que se proyecta realizar, el plazo y frecuencia de las atenciones y la profesión de los/las responsables de realizar las actividades o atenciones que forman parte de la estrategia.

Todo lo anterior se consigna en las secciones que se despliegan al pulsar el botón "Plan", como se observa en la siguiente imagen.

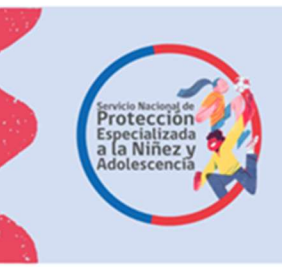

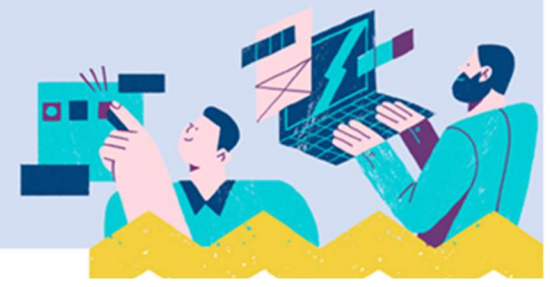

Complete cada sección del Diagnóstico Clínico Especializado:

| Trabajadores DCE Otros NNA Figuras Cuidado Ubicación Derivación Metodología Fuentes Complementarias Resultados Medida Tribunal Cor | nclusión           |
|----------------------------------------------------------------------------------------------------|--------------------|
|                                                                                                    |                    |
| Plan de Intervención Individual                                                                                                    | *                  |
| Conclusión Participantes Plan Programa Intervención Participación                                                                  |                    |
| Formato del Plan de Intervención Individual                                                                                        |                    |
| Ingresar datos                                                                                                    |                    |
| Ámbitos de la intervención (*)                                                                                                    |                    |
| SELECCIONE                                                                                                    | -                  |
| Objetivos específicos de la intervención (*)                                                                                       |                    |
| Agregar texto                                                                                                    |                    |
|                                                                                                    | Caracteres: 0/1000 |
| Estrategia y acciones (*)                                                                                                    |                    |
| Agregar texto                                                                                                    |                    |
|                                                                                                    | Caracteres: 0/1000 |
| Decultade esperado a sonte u mediana plaza (1)                                                                                     |                    |
| Agregar texto                                                                                                    |                    |
|                                                                                                    | 10                 |
|                                                                                                    | Caracteres: 0/1000 |
|                                                                                                    |                    |
| Plazo y frecuencia de las acciones (*)                                                                                             |                    |
| Agregar texto                                                                                                    |                    |
|                                                                                                    | Caracteres: 0/1000 |
| Responsables (*)                                                                                                    |                    |
| Agregar texto                                                                                                    |                    |
|                                                                                                    | Caracteres: 0/1000 |
|                                                                                                    |                    |
|                                                                                                    | Agregar            |

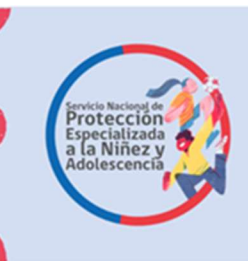

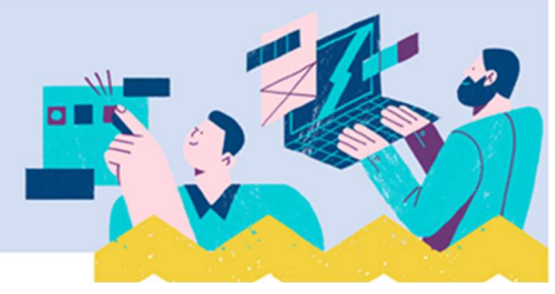

| Ámbitos de la<br>Intervención | Objetivos específicos de la<br>intervención                                                                                                    | Estrategia y acciones                                                                                                    | Resultado esperado a corto y mediano plazo                                                                                                    | Plazo y<br>frecuencia de<br>las acciones                                                                                                    | Responsables                                                                                                    | Fecha<br>Creación | Acciones |
|-------------------------------|----------------------------------------------------------------------------------------------------|----------------------------------------------------------------------------------------------------|----------------------------------------------------------------------------------------------------|----------------------------------------------------------------------------------------------------|----------------------------------------------------------------------------------------------------|-------------------|----------|
| iño, niña o<br>folescente     | LOREM IPSUM DOLOR SIT<br>AMET. CUM ISTE ISTE NON<br>REPREHENDERIT IPSA VEL<br>DOLORIBUS DISTINCTIO. ET<br>QUIA INVENTORE ET DOLOR<br>FACERE SED CONSEQUATUR<br>PLACEAT A EXPEDITA VENIAM<br>AB MAGNI QUAMI SED<br>DELECTUS NATUS EA QUIS<br>DOLORIBUS ET NIHIL<br>CONSEQUATUR ET<br>PERFERENDIS ALIQUID QUI<br>TEMPORA EIUS SIT OFFICIIS<br>VOLUPTATES. AT INTERNOS<br>INVENTORE. ET ADIPISCI<br>VOLUPTATEM EST IPSAM<br>VELIT. AUT SUSCIPIT<br>TEMPORA. ID AMET<br>OBCAECATI AUT FUGIAT<br>FUGIT EA ALIAS ALIAS EOS<br>INTERNOS DOLOREM. | LOREM IPSUM DOLOR SIT<br>AMET. CUM ISTE ISTE NON<br>REPREHENDERIT IPSA VEL<br>DOLORIBUS DISTINCTIO. ET<br>QUIA INVENTORE ET DOLOR<br>FACERE SED CONSEQUATUR<br>PLACEAT A EXPEDITA VENIAM<br>AB MAGNI QUAMI SED<br>DELECTUS NATUS EA QUIS<br>DOLORIBUS ET NIHIL<br>CONSEQUATUR ET<br>PERFERENDIS ALIQUID QUI<br>TEMPORA EIUS SIT OFFICIIS<br>VOLUPTATES. AT INTERNOS<br>INVENTORE. ET ADIPISCI<br>VOLUPTATE MEST IPSAM<br>VELIT. AUT SUSCIPIT<br>TEMPORA. ID AMET<br>OBCAECATI AUT FUGIAT<br>FUGIT EA ALIAS ALIAS EOS<br>INTERNOS DOLOREM. | LOREM IPSUM DOLOR SIT<br>AMET. CUM ISTE ISTE NON<br>REPREHENDERIT IPSA VEL<br>DOLORIBUS DISTINCTIO. ET<br>QUIA INVENTORE ET DOLOR<br>FACERE SED CONSEQUATUR<br>PLACEAT A EXPEDITA VENIAM<br>AB MAGNI QUAMI SED<br>DELECTUS NATUS EA QUIS<br>DOLORIBUS ET NIHIL<br>CONSEQUATUR ET<br>PERFERENDIS ALIQUID QUI<br>TEMPORA EUS SIT OFFICIIS<br>VOLUPTATES. AT INTERNOS<br>INVENTORE. ET ADIPISCI<br>VOLUPTATE MEST IPSAM<br>VELIT. AUT SUSCIPIT<br>TEMPORA. ID AMET<br>OBCAECATI AUT FUGIAT<br>FUGIT EA ALIAS ALIAS EOS<br>INTERNOS DOLOREM. | LOREM IPSUM<br>DOLOR SIT<br>AMET. ET<br>DUCIMUS QUIA<br>QUI<br>PROVIDENT<br>EVENIET QUI<br>SINT MAIORES<br>AUT OMNIS<br>DOLOR. UT<br>NEQUE<br>RERUM ET<br>OMNIS QUASI<br>EX MINUS<br>OBCAECATI. | LOREM IPSUM<br>DOLOR SIT<br>AMET. ET<br>DUCIMUS QUIA<br>QUI<br>PROVIDENT<br>EVENIET QUI<br>SINT MAIORES<br>AUT OMNIS<br>DOLOR UT<br>NEQUE RERUM<br>ET OMNIS<br>QUASI EX<br>MINUS<br>OBCAECATI. | 03/10/2023        | Editar   |

### IV. Programa de Protección Especializada sugerido a la entidad derivante.

En este apartado se debe seleccionar del listado de programas de protección especializada del Servicio aquel que mejor responde a las necesidades del niño, niña o adolescente y su familia. En cada caso se debe justificar la elección del programa, el cual debe ser consistente con los resultados del diagnóstico clínico especializado y con el plan de intervención individual diseñado.

|                                                                              | an de Intervención Individual                         |
|------------------------------------------------------------------------------|-------------------------------------------------------|
| conclusión Participantes Plan Programa Intervención Participantes Sugerencia | cipación<br>de Derivación a Programas de Intervención |
| ngresar datos                                                                |                                                       |
| rograma de Intervención (*)                                                  | Justificación de la Derivación (*)                    |
| SELECCIONAR                                                                  | Agregar texto                                         |
| Programa Prevención Focalizada (PPF)                                         | Caracteres: 0/                                        |
| Programa para Discapacidad (PAD)                                             | Caracters: of                                         |
| Programa Reparación de Maltrato (PRM)                                        |                                                       |
| Programa Intervención Especializada (PIE)                                    | Agree                                                 |
| Programa para Agresores Sexuales (PAS)                                       |                                                       |
|                                                                              |                                                       |
| Programa para NNA en Calle (PEC)                                             |                                                       |
| Programa para NNA en Calle (PEC)                                             |                                                       |
| Programa para NNA en Calle (PEC) Programa de Intervención                    | i Fecha<br>Ti Creación Ti Acciones                    |

Complete cada sección del Diagnóstico Clínico Especializado:

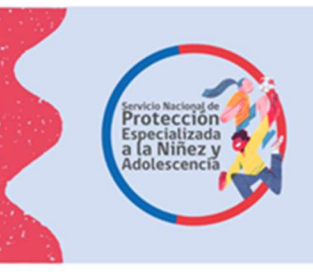

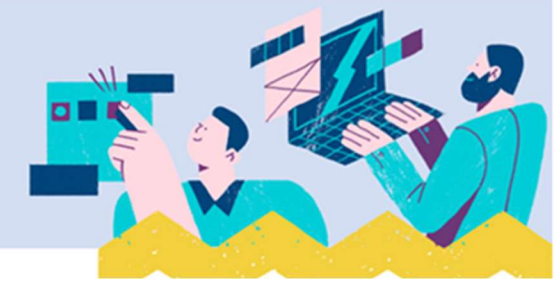

## V. Participación del niño, niña o adolescente en la elaboración del Plan de Intervención Individual

El Plan de Intervención Individual se realiza con la participación del niño, niña o adolescente y del o los/las adultos/as, por lo que en la sección que se muestra en la siguiente imagen se deben consignar las opiniones que estos/as emitieron respecto del plan de intervención, quién las manifestó y **la justificación cuando estas no fueron incorporadas** en dicho plan.

|                                                  | Plan                                              | de Interver                           | nción Individua                                                              |                 |                                |                      |
|--------------------------------------------------|---------------------------------------------------|---------------------------------------|------------------------------------------------------------------------------|-----------------|--------------------------------|----------------------|
| onclusión Participante                           | Plan Programa Intervención Participad             | lión                                  |                                                                              |                 |                                |                      |
| Participación o                                  | del NNA y su familia o adulto a caro              | go de sus cu                          | uidados, en la el                                                            | aboración del   | plan de intervenci             | <u>ón individual</u> |
| gresar datos                                     |                                                   |                                       |                                                                              |                 |                                |                      |
| quién es la opinión (*)                          |                                                   |                                       | Opinión (*)                                                                  |                 |                                |                      |
| ELECCIONE                                        |                                                   | -                                     | Agregar texto                                                                |                 |                                |                      |
| el niño, niña o adolescente                      |                                                   |                                       |                                                                              |                 |                                | Caracteres: 0/1      |
| la madre / padre / cuidad                        | or/a                                              |                                       |                                                                              |                 |                                |                      |
| , ¿cual o cuales?<br>regar texto                 |                                                   |                                       | Agregar texto                                                                |                 |                                |                      |
|                                                  | Car                                               | actores: 0/1000                       |                                                                              |                 |                                |                      |
|                                                  |                                                   | acteres. 0/1000                       |                                                                              |                 |                                | Caracteres: 0/1      |
| Registro de la partici                           | pación del NNA y su família o adulto a            | cargo de sus                          | s cuidados, en la e<br>n cuenta la opinión en la<br>terretía de 1919         | aboración del p | lan de intervención            | Caracteres: 0/1      |
| Registro de la partici<br>De quién es la opinión | pación del NNA y su familia o adulto a<br>Opinión | cargo de sus<br>¿Se tomo e<br>11 elal | s <b>cuidados, en la e</b><br>n cuenta la opinión en la<br>boración del PII? | aboración del # | lan de intervención<br>Detaile | Caracteres: 0/1      |

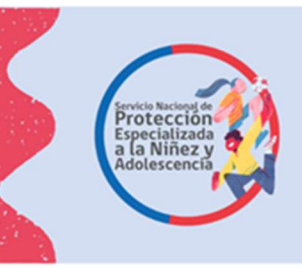

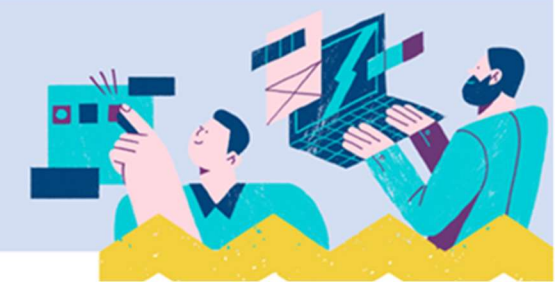

#### Como finalizar el Diagnóstico Clínico Especializado

Una vez completada la información que incluye el Plan de Intervención Individual, se debe revisar todo el registro realizado, ya que una vez finalizado el informe es enviado a la entidad derivante. Para finalizar el diagnóstico se presiona el botón "Finalizar DCE y PII", con la opción "SI", luego de la cual el SIS entrega aviso de "Éxito", tal como se muestra en las imágenes siguientes:

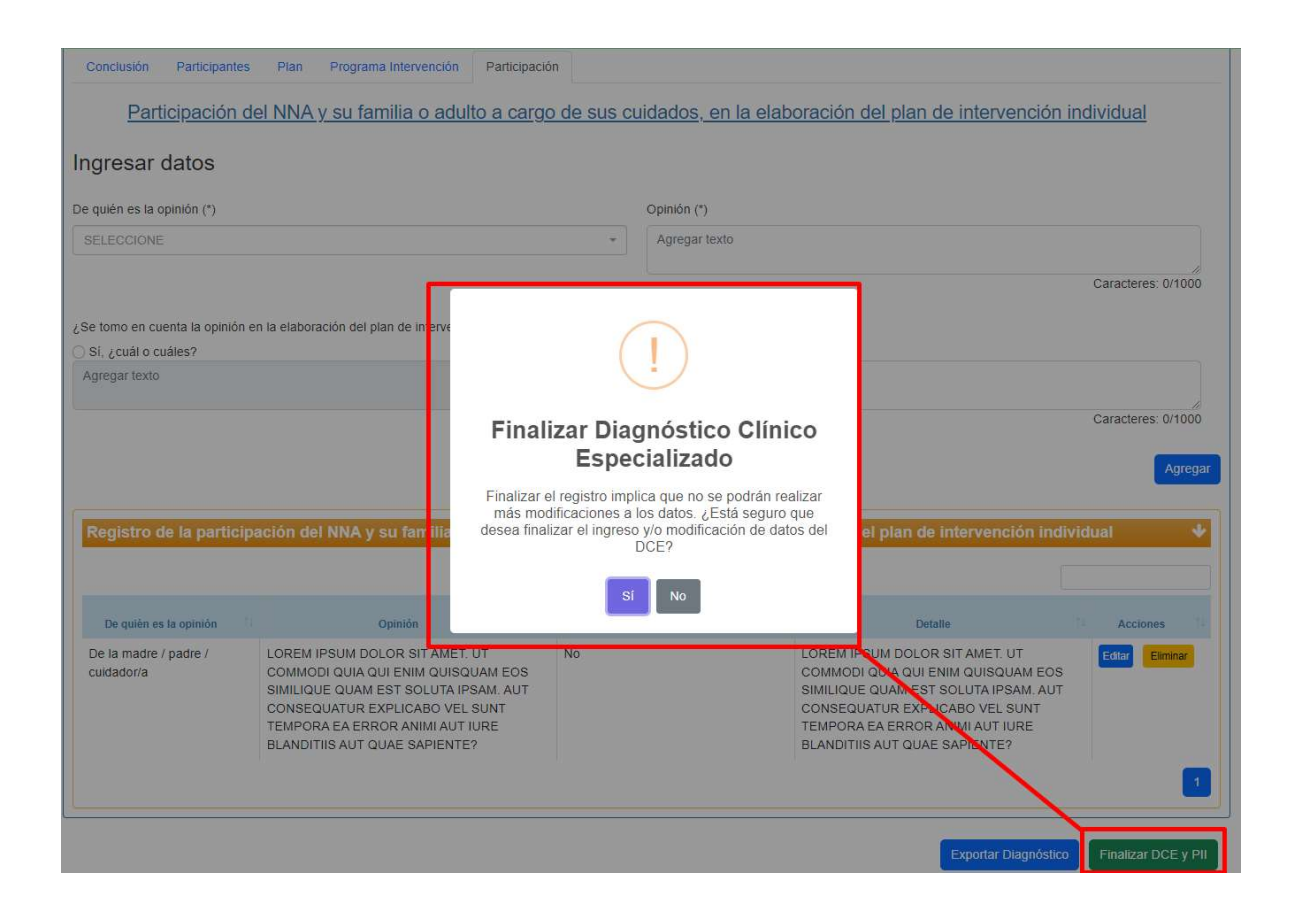

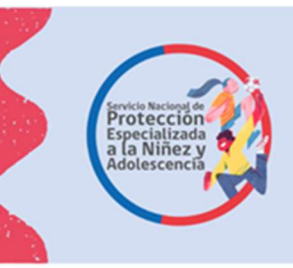

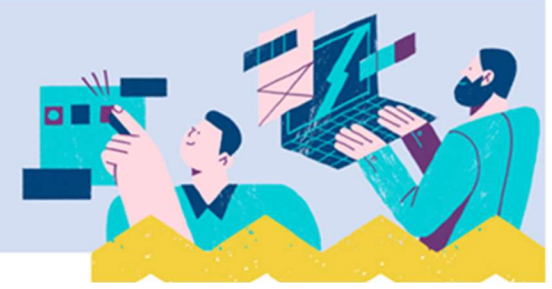

| 🍘 🏭 🕌 Inicio Menú 🖲 Q. Niños, Niñas y Adolescentes Vigentes 🖹 Centro de Documentación 👗 Usuario: Danilo Enrique Pérez |
|----------------------------------------------------------------------------------------------------|
| Inicio / Diagnóstico Clínico Especializado                                                                            |
| Diagnóstico Clínico Especializado                                                                                     |
| Proyectos                                                                                                    |
| SELECCIONE UN PROYECTO                                                                                                |
|                                                                                                    |
| jÉxito!<br>Se finalizó exitosamente el diagnóstico clínico<br>especializado.                                          |

Una vez finalizado con éxito el Informe DCE y PII, el/la profesional puede acceder a este presionando el botón "Exportar", luego de lo cual puede visualizarlo en formato PDF, tal como se muestra en las siguientes imágenes:

|          | 🖶 Inicio         | Menů∙      | Q Niños, Niñas y Adolescentes Vigentes | Centro de Documentación | Lusuario: Danilo Enrique Pérez⊁ |  |
|----------|------------------|------------|----------------------------------------|-------------------------|---------------------------------|--|
| Inicio / | Diagnóstico Clír | nico Espec | ializado                               |                         |                                 |  |

## Diagnóstico Clínico Especializado

| <sup>o</sup> royectos |                     |     |            |                  |                  |          |   |
|-----------------------|---------------------|-----|------------|------------------|------------------|----------|---|
| 1020455 -             | DCE - ANTOFAGASTA 2 | 2   |            |                  |                  |          | Ŧ |
|                       |                     |     |            |                  |                  |          |   |
| NNA's                 | del Proyecto        |     |            |                  |                  |          |   |
|                       |                     |     |            |                  |                  | Buscar:  |   |
| Icodie                | 1 CodNino           | RUN | 11 Nombres | Apellido Paterno | Apellido Materno | Acciones |   |
|                       |                     |     |            |                  |                  | Exportar |   |
|                       |                     |     |            |                  |                  |          | 1 |
|                       |                     |     |            |                  |                  |          |   |

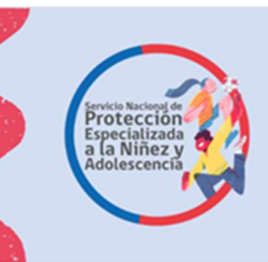

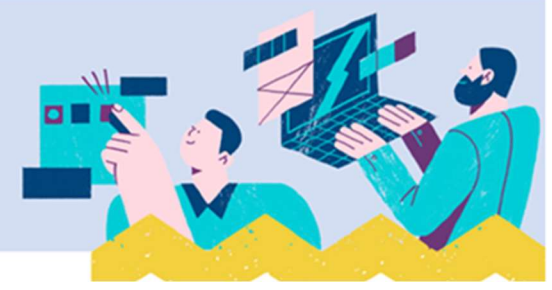

Buscar texto o herramientas Q

#### ☆ ReporteDCE\_20233... × + Crear

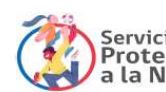

Servicio Nacional de Protección Especializada a la Niñez y Adolescencia

INFORME DE DIAGNÓSTICO CLÍNICO ESPECIALIZADO Y PLAN DE INTERVENCIÓN INDIVIDUAL

Folio: 202310-1909555-001

| Nombre de Proyecto                   | DCE - HOGAR VIDA VERDE |  |
|--------------------------------------|------------------------|--|
| Organismo Colaborador                | N                      |  |
| Región                               | REGIÓN DE ANTOFAGASTA  |  |
| Nombre Profesionales<br>Responsables |                        |  |
| Fecha Elaboración                    | 03-10-2023             |  |

| IDE                        | NTIFICACIÓN DEL NIÑO, NIÑA O ADOLESCENTE |  |
|----------------------------|------------------------------------------|--|
| Nombre y apellidos del NNA |                                          |  |
| Fecha de nacimiento        | Edad                                     |  |
| Nacionalidad               | Cédula de Identidad                      |  |
| Escolaridad                | Establecimiento                          |  |
| Previsión                  | Código Servicio                          |  |
| Domicilio                  | <b>.</b> .                               |  |

|                                 | IDENTIFICACIÓN DEL O LAS FI | GURA <mark>s</mark> de cu | IDADO    |                   |
|---------------------------------|-----------------------------|---------------------------|----------|-------------------|
| Nombre y apellidos              |                             |                           |          |                   |
| Fecha de nacimiento             | Nacionalidad                | Esco                      | olaridad | ENSEÑANZA SUPERIO |
| Cédula de Identidad / Pasaporte | 3                           | Relación con el NNA       |          | TÍO(A)            |
| Actividad                       |                             | 10000                     |          | 30<br>19          |
| Domicilio                       |                             |                           | Teléfono |                   |

| UBICACIÓN ACTUAL DEL NIÑO, NIÑA O ADOLESCENTE     |                                                                   |                                    |                      |  |  |
|---------------------------------------------------|-------------------------------------------------------------------|------------------------------------|----------------------|--|--|
| En el domicilio<br>(Familia nuclear o<br>extensa) | En el domicilio<br>con adulto no familiar que<br>asume el cuidado | Programa de<br>Acogimieno familiar | Programa Residencial |  |  |

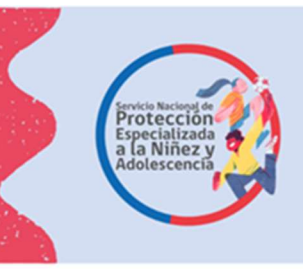

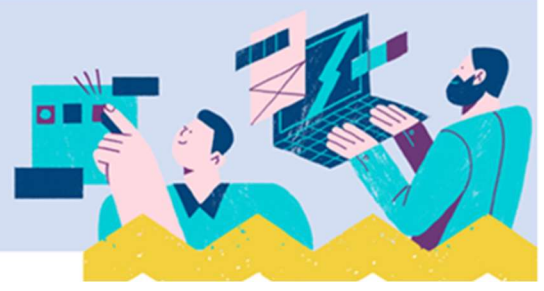

Tal como se indicó **antes de finalizar el Informe DCE y PII**, este se puede editar, como se muestra en la siguiente imagen:

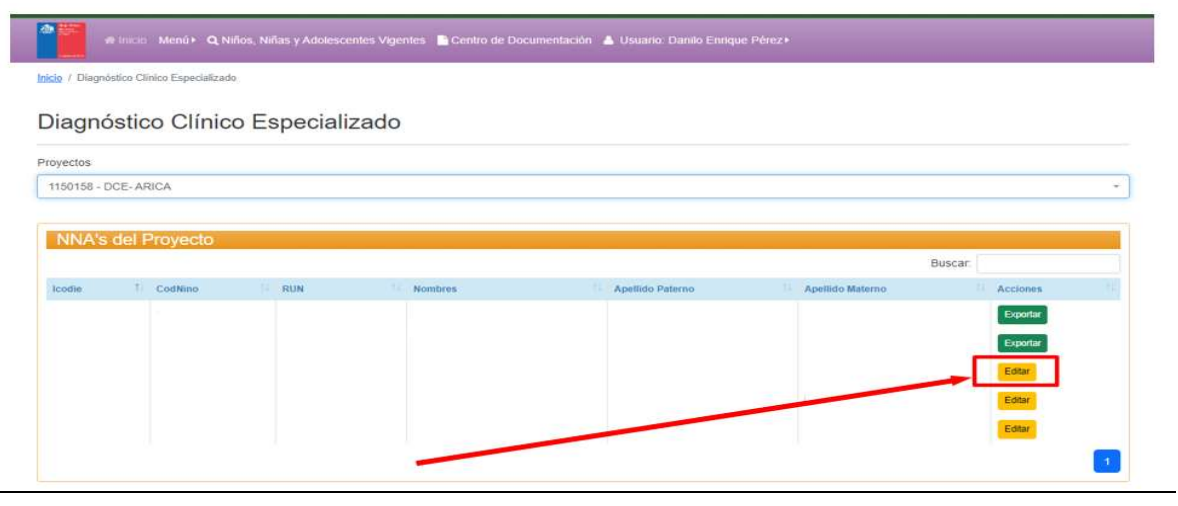